Kia ora koutou e te whanau

Welcome to Week 2, please see below for how to access your classes information and programme for this week. If you have any questions please email your child's teacher directly.

Ngā mihi RRS Team

## Kahurangi

- 1. Students must be signed into their school gmail account.
- 2. Students are to type into their browser https://mystudentdashboard.com
- 3. Now open the Workspace called Kahurangi ONLINE Learning
- 4. Then open the google slide called Kahurangi DAILY Announcements
  - Title page
  - Videos from previous sessions
  - ZOOM links for the day
  - Day Overview

## Kowhai

- 1. Sign into your school gmail account.
- 2. Go into https://mystudentdashboard.com
- 3. Fill in the Kowhai Daily Check-in.
- 4. Read the kowhai daily announcement (Also available on Seesaw).
- 5. Check student/whanau gmail for **ZOOM link and click** for online learning.

## Whero

- 1. Check Seesaw Student account for the ZOOM link for the 9:00am session. Click the link and join teachers online..
- 2. After each Zoom session use Seesaw Student to choose from the activities that are assigned.
  - a. You choose which activities to do (if any)
  - b. There are no expectations from us.
- 3. Log in to **Sunshine Classics**. Read the assigned book and complete activities if you choose.
  - a. Recording your child reading the book is most valuable for us..

What's on today....

You will find links to

- 1. Unlisted videos to view actual class online learning
- 2. ZOOM links and passwords to enter the online sessions
- 3. Overview of what is on top for the day

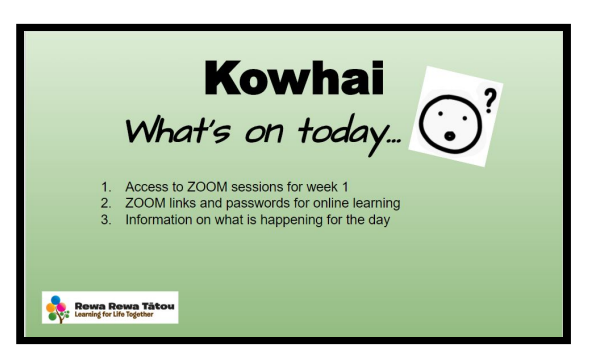

How to Communicate with Avi & Helen:

All communication with students happens via Seesaw

All communication with parents happens through email.

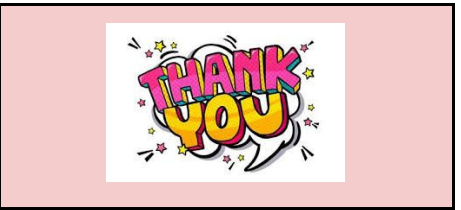